# **GSE-3311 LTE™**

# **Configuration Tool**

Manualversion 1.0

6 oktober 2023

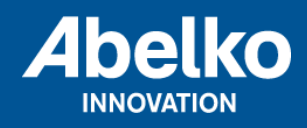

www.abelko.se

# Innehåll

| 1 | Systemkrav                                                      |   |  |  |  |  |  |  |
|---|-----------------------------------------------------------------|---|--|--|--|--|--|--|
| 2 | Anslutning                                                      |   |  |  |  |  |  |  |
| 3 | Programfunktioner                                               | 2 |  |  |  |  |  |  |
| 4 | Konfiguration                                                   | 4 |  |  |  |  |  |  |
|   | 4.1 Aktivera PIN-kod för anslutet SIM-kort                      | 5 |  |  |  |  |  |  |
|   | 4.2 Inaktivera PIN-kod för anslutet SIM-kort                    | 5 |  |  |  |  |  |  |
|   | 4.3 Ändra PIN-kod för anslutet SIM-kort                         | 5 |  |  |  |  |  |  |
|   | 4.4 Lägg till PIN-kod för SIM-kort som ej är anslutet           | 5 |  |  |  |  |  |  |
|   | 4.5 Låsa upp SIM med PUK-kod                                    | 6 |  |  |  |  |  |  |
| 5 | Läs ingångsstatus och styr utgångar.                            | 6 |  |  |  |  |  |  |
| 6 | Läs ingångs- och utgångsstatus. Kontrollera uppkopplingsstatus. | 7 |  |  |  |  |  |  |
| 7 | 7 Firmwareuppdatering                                           |   |  |  |  |  |  |  |

### 1 Systemkrav

*Configuration Tool* fungerar på x86 och x64 datorer med *Windows 11* och *.Net Framework 4.7.2* installerat.

## 2 Anslutning

*GSE-3311 LTE* ansluts till PC via USB-C. Enheten måste samtidigt strömförsörjas via 230VACingången.

Normalt tilldelas drivrutin automatiskt och enheten kommer upp i enhetshanteraren som en *USB Serial Port*. Programmet kommer då att ansluta till enheten utan ytterligare konfiguration. *Device State* kommer då att ändra status och färg. Vänta tills enheten är *Ready*.

Om Device State förblir Not connected to PC:

| GSE-3311 LTE Configura          | —                   | ×                           |  |  |
|---------------------------------|---------------------|-----------------------------|--|--|
| Serial Number:<br>Device State: | Not connected to PC | Hardware Revision:<br>IMEI: |  |  |

Kontrollera att:

- Enheten är korrekt ansluten via USB-C och att enhetens power-indikeringen lyser.
- USB serial Port visas i Windows enhetshanterare.

Om drivrutin saknas så hämtas den här:

https://ftdichip.com/drivers/vcp-drivers/

#### **3 Programfunktioner**

Vid vanlig drift så går *GSE-3311 LTE* i *online-läge* och kopplar upp mot hemma-servern. Det är då servern som styr enheten och därför tillåts ingen samtida konfiguration från PC-programmet. Vid *online-läge* kan man via PC-programmet kontrollera dess nuvarande status.

Vid konfiguration och felsökning försätter PC-programmet enheten i *offline-läge*, då är enheten inte uppkopplad mot varken mobilnät eller hemmaserver.

**OBS!** När PC-programmet är avslutat så måste apparaten på nytt försättas i *online-läge*. Koppla ur USB-kontakten och starta om enheten genom att slå från/till spänningen.

| GSE-3311 LTE Configu            | iration tool |                         |       |                           | - D X                              |
|---------------------------------|--------------|-------------------------|-------|---------------------------|------------------------------------|
| Serial Number:<br>Device State: | 100<br>Re    | 001<br>ady, offline moc | le    | Hardware Revisio<br>IMEI: | n: 0<br>351562111159251            |
| What do you                     | want t       | o do?                   |       |                           |                                    |
| Offline:<br>Configuration       |              | Online:<br>Check Status |       |                           |                                    |
| Control I/O                     |              |                         |       |                           |                                    |
| Upgrade firmwar                 | e            |                         |       |                           |                                    |
|                                 |              |                         |       |                           |                                    |
|                                 |              |                         |       |                           |                                    |
| Back to Menu                    | Read         | Write                   | Abort |                           | Configuration Tool Version 1.0.0.8 |

Hardware Revision: Revision av hårdvara GSE-3311 LTE.

**IMEI:** Unikt nummer som identifierar modemet

Serial Number: Serienummer på apparaten som ska överensstämma med produktens typskylt.

Device State: Enhetens och PC-programmets tillstånd.

# 4 Konfiguration

#### Gå in i funktionen Configuration:

| 🔝 GSE-3311 LTE (                                            | Configurat                   | ion tool                           |                                                                  |                        | – 🗆 X                                |
|-------------------------------------------------------------|------------------------------|------------------------------------|------------------------------------------------------------------|------------------------|--------------------------------------|
| Serial Numb<br>Device State                                 | ber:<br>e:                   | 10001<br>Ready, offline mode       | Hardware Rev<br>IMEI:                                            | ision:                 | 0<br>351562111159251                 |
| Home Server:<br>URL:<br>Port:<br>IREF:                      | gsetest.utv<br>22355<br>6766 | reckling.abelko.se                 | SIM:<br>Interface:<br>ICCID:<br>Status:<br>Protect with PIN-code | SIM-c<br>89450<br>READ | ard 1999 ∨<br>9421220726137546<br>9Y |
| Note:<br>Replace, insert of<br>for changes to ta<br>Restart | or remove of<br>ake effect.  | SIM-card requires a device restart | PIN-bank:<br>ICCID                                               |                        | New   Edit   Delete                  |
| Back to Menu                                                | R                            | ead Write Abort                    |                                                                  | Confi                  | guration Tool Version 1.0.0.8        |

Här kan hemmaserver och port ställas. Vid tryck på *Default* hämtas apparatens standardinställning vilket är Abelkos standardserver.

När SIM-kortet är anslutet så ska kortet unika id-nummer *ICCID* visas, exempelvis 89450421220726137546. Status ska vara *READY* för att enheten ska ha full tillgång till kortet och för att kunna koppla upp mot hemmaservern. Om status indikerar *PIN* så betyder det att SIM-kortet är låst och att enheten inte kan logga in till kortet.

Enheten har en PIN-bank. Banken kan innehålla upp till fem PIN-koder som vardera är kopplat mot ett specifikt SIM-kort med hjälp av SIM-kortets unika *ICCID*. Det medger att enheten kan hantera flera SIM-kort som är låsta med olika PIN-koder. Om det insatta SIM-kortet är låst så måste således PIN-koden

sparas i PIN-banken.

Koderna som sparas i enhetens PIN-bank går av säkerhetskäl inte att läsa tillbaka till PC-programmet. Vid läsning visas endast *ICCID*, vilket då indikerar att enheten har en PIN-kod för det tillhörande SIMkortet. Om det anslutna kortet kräver PIN-kod så kommer enheten att välja den kod som finns i PINbanken. Om den sparade koden är felaktig så kommer lösenordet att plockas bort från PIN-banken; detta för att undvika upprepade och misslyckade inloggningsförsök.

**OBS!** Vid byte eller insättning av SIM-kort så måste enheten startas om. Tryck på *Restart* för att starta om och läsa in det anslutna kortet.

#### 4.1 Aktivera PIN-kod för anslutet SIM-kort

Bocka i rutan *Protect with PIN-code*. Ange den nuvarande PIN-koden och välj *Yes* så att den sparas i PIN-banken. Vid val av *No* så blir kortet låst men enheten kommer inte att ha möjlighet att logga in på SIM-kortet. Skicka de nya inställningarna till enheten med knappen *Write*.

#### 4.2 Inaktivera PIN-kod för anslutet SIM-kort

Bocka ur rutan *Protect with PIN-code* och ange den nuvarande PIN-koden. Skicka de nya inställningarna till enheten med knappen *Write*.

#### 4.3 Ändra PIN-kod för anslutet SIM-kort

Om enhetens PIN-kodslås är aktiverat (*Protect with PIN-code* är i bockat) så kan aktuell PIN-kod ändras. Bocka i rutan *Change PIN-code* och ange den nya PIN-koden och välj *Yes* så att den sparas i PIN-banken. Vid val av *No* så blir kortet låst men enheten kommer inte att ha möjlighet att logga in på SIM-kortet.

Skicka de nya inställningarna till enheten med knappen Write.

#### 4.4 Lägg till PIN-kod för SIM-kort som ej är anslutet

Det är möjligt att lägga till PIN-koder för kort som inte är anslutet till enheten. Detta görs genom att välja *New* och sedan skriva in SIM-kortets *ICCID* och den aktuella PIN-koden.

Skicka de nya inställningarna till enheten med knappen Write.

Observera att det är först när SIM-korten sätts in i enheten som koden används. Det kräver också att SIM-låset är aktiverat för det aktuella kortet. Om kortet inte är skyddat med PIN så kommer enheten inte heller att använda PIN-koden som är sparad i banken. Om den sparade koden är felaktig så kommer lösenordet att plockas bort från PIN-banken.

#### 4.5 Låsa upp SIM med PUK-kod

Om SIM-inloggning misslyckats för många gånger i följd så kan SIM-kortet kräva PUK-kod. Det visas i så fall under status fältet som *PUK*. I detta fall visas ytterligare en knapp till höger om statusfältet *Enter PUK*. Vid tryck på knappen så ska enhetens PUK-kod anges men även en ny PIN-kod som kortet kommer att bli tilldelad om PUK-kodsupplåsningen lyckas.

Den nya PIN-koden bör sparas i PIN-banken så enheten kan logga in på SIM-kortet efter upplåsning.

# 5 Läs ingångsstatus och styr utgångar.

| GSE-3311 LTE Configuration tool           |                       |                                                                                                    | – 🗆 X                                                              |
|-------------------------------------------|-----------------------|----------------------------------------------------------------------------------------------------|--------------------------------------------------------------------|
| Serial Number: 1000<br>Device State: Read | 1<br>dy, offline mode | Hardware Rev<br>IMEI:                                                                                                    | <b>/ision:</b> 0<br>351562111159251                                |
|                                           |                       | Manual I/O control:Digital IN 1:OffDigital IN 2:OffDigital IN 3:OffDigital OUT 1:OffDigital OUT 2:OffDigital OUT 3:OffDigital OUT 4:Off | Analog IN 1: 0.00 V<br>Analog IN 2: 0.00 V<br>Analog OUT 1: 0.00 V |
| Back to Menu Read                         | Write Abort           |                                                                                                    | Configuration Tool Version 1.0.0.8                                 |

Gå in i funktionen *Control I/O* (offline-läge):

Här visas aktuell status på digitala och analogingångar. Värden på digitalutgångar kan ställas. Tryck

på knappen *Read* för att hämta apparatens nuvarande värden. Tryck på *Write* för att ställa önskade värden.

# 6 Läs ingångs- och utgångsstatus. Kontrollera uppkopplingsstatus.

Gå in i funktionen Check Status (online-läge):

| SSE-3311 LTE Configurat         | ion tool                    |                                                                                                    |                                                                               |                                                    | _                        |               | ×      |
|---------------------------------|-----------------------------|----------------------------------------------------------------------------------------------------|-------------------------------------------------------------------------------|----------------------------------------------------|--------------------------|---------------|--------|
| Serial Number:<br>Device State: | 10001<br>Ready, online mode | ŀ                                                                                                    | lardware Re<br>MEI:                                                           | vision:                                            | 0<br>351562 <sup>-</sup> | 1111592       | 51     |
| BSE-3311 L                      |                             | I/O controlle<br>Digital IN 1:<br>Digital IN 2:<br>Digital IN 3:<br>Digital OUT 1:<br>Digital OUT 2:<br>Digital OUT 3:<br>Digital OUT 4: | d by home serv<br>Off<br>Off<br>Off<br>Off<br>Off<br>Off<br>Off<br>Off<br>Off | <b>ver:</b><br>Analog IN<br>Analog IN<br>Analog Ol | 1:<br>2:<br>UT 1:        | 0.00          | /<br>/ |
| Status:                         | Registered                  | Connection sta                                                                                                    | tus:                                                                          | Cor                                                | nnected                  |               |        |
| IP-address:                     | 10.81.211.39                | IREF:                                                                                                    |                                                                               | 676                                                | 66                       |               |        |
| Signal Quality: Excellent       | -8.5dB to -8.0dB            |                                                                                                    |                                                                               |                                                    |                          |               |        |
| Signal Power: Good              | -85.0dBm to -84.0dBm        |                                                                                                    |                                                                               |                                                    |                          |               |        |
| Back to Menu R                  | ead Write Abort             |                                                                                                    |                                                                               | Configu                                            | uration Tool V           | /ersion 1.0.0 | .8     |

In och utgångar styrs av konfigurationen som fås från server och PC-programmets värden uppdateras automatiskt.

**OBS!** Det kan ta några minuter innan enheten kopplat upp mot hemma-servern. Om enheten kopplar upp sig för första gången kan det ta extra lång tid.

Om konfigurationen och inkoppling är rätt så ska Connection Status bli Connected. Det betyder att en-

heten är ansluten till hemmaservern och har även blivit tilldelad en installtionsreferens (*IREF*). *Signal Quality (RSRQ)* och *Signal Power (RSRP)* kan variera och bör tolkas enligt tabell nedan, signalvärden uppdateras med cirka 10 sekunders intervall.

| RSRP                | Signalstyrka | Förklaring                                                                        |
|---------------------|--------------|-----------------------------------------------------------------------------------|
| ≥ -80dBm            | Utmärkt      | Stark signal med maximal datahastighet.                                           |
| -90dBm till -80dBm  | Bra          | Stark signal med bra datahastighet.                                               |
| -100dBm till -90dBm | Svag         | Pålitlig överföring kan eventuellt etableras. Uppkoppling<br>kan tidvis förloras. |
| ≤ -100dBm           | Ingen signal | Ingen uppkoppling.                                                                |

| RSRQ             | Signalkvalitet | Förklaring                                                                        |
|------------------|----------------|-----------------------------------------------------------------------------------|
| ≥-10dB           | Utmärkt        | Stark signal med maximal datahastighet.                                           |
| -15dB till -10dB | Bra            | Stark signal med bra datahastighet.                                               |
| -20dB till -15dB | Svag           | Pålitlig överföring kan eventuellt etableras. Uppkoppling<br>kan tidvis förloras. |
| ≤ -20dB          | Ingen signal   | Ingen uppkoppling.                                                                |

# 7 Firmwareuppdatering

Enheten har separata firmwares vilka är paketerade tillsammans i en bundle-fil som tillhandahålls av Abelko.

| GSE-3311 LTE Config                                                                                                    | uration tool                                                                                |                                                                                                |                             | - 🗆 X                           |
|----------------------------------------------------------------------------------------------------|---------------------------------------------------------------------------------------------|------------------------------------------------------------------------------------------------|-----------------------------|---------------------------------|
| Serial Number:<br>Device State:                                                                                          | 10001<br>Ready, offlir                                                                      | ne mode                                                                                        | Hardware Revision:<br>IMEI: | 0<br>351562111159251            |
| Firmware bundle file:<br>C:\projekt\\GSE_LTE<br>MCU Bootloader:<br>MCU Firmware:<br>Modem Bootloader:<br>Modem Firmware: | \common\Bin\output\normal\<br>Installed:<br>0.009<br>0.112<br>01.125<br>01.200_01.000.11_09 | nomal.bundle<br>Browse Read<br>Bundle file:<br>0.009<br>0.112<br>01.125<br>01.200_01.000.11_09 | Output:                     |                                 |
| Back to Menu                                                                                                    | Read Write                                                                                  | Abort                                                                                          | Cor                         | figuration Tool Version 1.0.0.8 |

Firmwareuppdatering från PC-programmet är tidskrävande och kan ta cirka 1-2h. Det är rekommenderat att istället ansluta enheten till hemmaservern och starta uppgraderingen från websidan då det går på en bråkdel av tiden.

Funktionen i PC-programmet finns endast för undantagsfall då uppdatering via hemmaserver inte är möjlig.

Programmet medger endast uppgradering till nyare versioner, det går alltså inte att nedgradera till äldre versioner.

Vid uppdatering välj sökvägen till bundle med *Browse*. Tryck sedan på *Write* och vänta tills enheten uppdatera klart.

**OBS!** Bryt aldrig strömmen till enheten medan firmwareuppdatering pågår.